## How do I restore a deleted assessment?

Note: Deleted assessments are not copied from one site to another when you import your content into another site.

### Go to Tests & Quizzes.

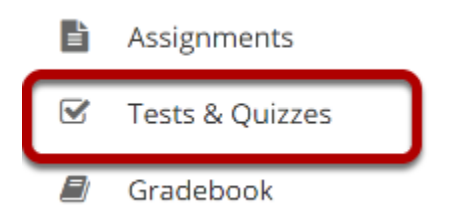

Select the **Tests & Quizzes** tool from the Tool Menu of your site.

## Select the Trash tab.

### TESTS & QUIZZES

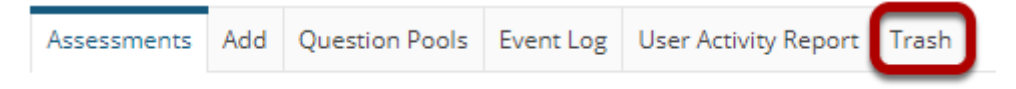

# Select the check box for the assessment(s) you would like to restore.

#### Trash

| Display 20 💌 assessments p | er page       |                      | Search:            |  |  |  |  |  |
|----------------------------|---------------|----------------------|--------------------|--|--|--|--|--|
| Title                      | Assessment ID | Deleted on           | Select assessments |  |  |  |  |  |
| Draft - Quiz 1             | 216           | Apr 17, 2020 7:18 PM |                    |  |  |  |  |  |
| Draft - New Quiz - Copy #1 | 246           | Apr 22, 2020 4:22 PM |                    |  |  |  |  |  |
| Showing page 1 of 1        |               |                      | Previous 1 Next    |  |  |  |  |  |
| RESTORE Cancel             |               |                      |                    |  |  |  |  |  |

A list of all your deleted assessments in this site will appear.

*Tip: If you have a lot of deleted items, you may use the Search function to locate the one you want to restore.* 

### **Select Restore**

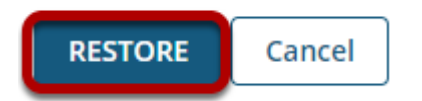

# The restored assessment will appear in your assessment list again.

#### Assessment List

| View All                                  |                       |                              |                  |                |                                   |                                   |                         |                                             |         |  |  |  |
|-------------------------------------------|-----------------------|------------------------------|------------------|----------------|-----------------------------------|-----------------------------------|-------------------------|---------------------------------------------|---------|--|--|--|
| Display 20 💌 assessments per page Search: |                       |                              |                  |                |                                   |                                   |                         |                                             |         |  |  |  |
| Title                                     | <u>Status</u>         | <u>In</u><br><u>Progress</u> | <u>Submitted</u> | <u>For</u>     | <u>Open</u>                       | Due                               | <u>Last</u><br>Modified | <u>Modified</u><br><u>Date</u> <del>=</del> | Remove? |  |  |  |
| Quiz - Copy #1                            | Draft                 |                              |                  | Entire<br>Site | Apr<br>17,<br>2020<br>7:10<br>PM  | Apr<br>21,<br>2020<br>12:00<br>AM | Demo<br>Instructor      | Apr 22,<br>2020<br>4:28 PM                  |         |  |  |  |
| Test 1 Actions -                          | Published<br>- Active | 0                            | 2                | Entire<br>Site | Apr<br>21,<br>2020<br>12:20<br>PM |                                   | Demo<br>Instructor      | Apr 21,<br>2020<br>2:17 PM                  |         |  |  |  |
| Draft - Test 1 Actions -                  | Draft                 |                              |                  | Entire<br>Site | Apr<br>21,<br>2020<br>12:20<br>PM |                                   | Demo<br>Instructor      | Apr 21,<br>2020<br>1:36 PM                  |         |  |  |  |
| Quiz Actions -                            | Draft                 |                              |                  | Entire<br>Site | Apr<br>17,<br>2020<br>7:10<br>PM  | Apr<br>21,<br>2020<br>12:00<br>AM | Demo<br>Instructor      | Apr 17,<br>2020<br>7:18 PM                  |         |  |  |  |